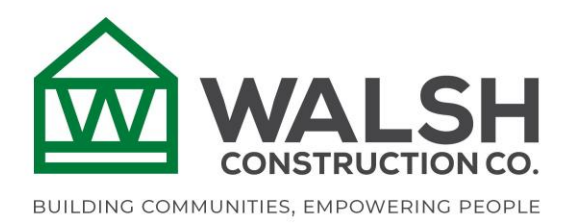

## Safety, The WALSH Way

Step 1 – Scan this QR Code with your phone or click this link The WALSH Way

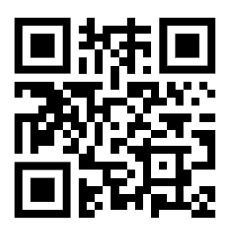

Step 2 – Sign In

If your email address is already registered with Microsoft\*, all you will need to do is enter your password.

| Microsoft                        |
|----------------------------------|
| bbuilder@gmail.com               |
| Enter password                   |
| Password                         |
| Forgot password?                 |
| Email code to bbuilder@gmail.com |
| Sign in                          |

If not, no big deal! Simply enter you email and we will send you a code that works for 90 days.

| $\leftarrow$ bbuilder4375@gmail.com           |         |
|-----------------------------------------------|---------|
| Enter code                                    |         |
| We just sent a code to bbuilder4375@gmail.com |         |
| Enter code                                    |         |
|                                               |         |
|                                               | Sign in |

\* Your account may already be setup if you use your email address for Microsoft services like Xbox online, Outlook.com, Hotmail.com, etc.

**Step 3** – Review the consent page and click Accept to continue. Rest assured; we are not tracking your personal data in any way. It is simply letting you know that your use of The WALSH Way app is logged. Once you "Accept", you will be automatically redirected to The WALSH Way. Don't forget to bookmark the page!

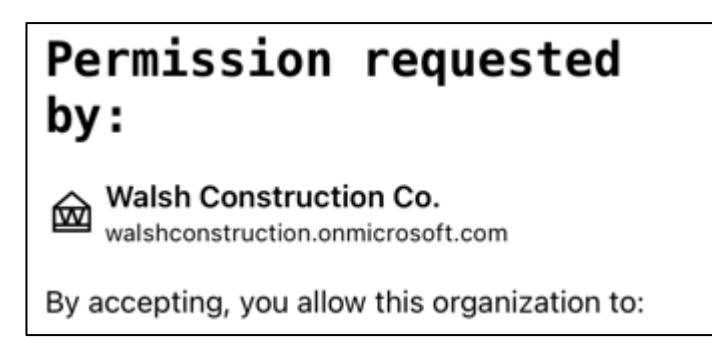